PeopleSoft version 8.9

# Redistribution rétroactive de salaire (bourses)

(procédure à l'intention du personnel des centres de recherche)

# Faculté de médecine

Vice décanat à la recherche et aux études supérieures

Révisé Mars 2013

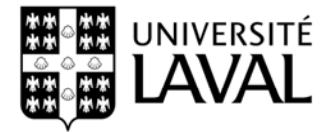

# TABLE DES MATIÈRES

| REDISTRIBUTION RÉTROACTIVE DE SALAIRE (BOURSE)                                                                                                    | 3                                  |
|----------------------------------------------------------------------------------------------------|------------------------------------|
| Rechercher l'information à partir d'un livre budget de dépenses et du lien ES                                                                                                    | 4                                  |
| Rechercher l'information à partir du menu de l'application en utilisant la requête                                                                                                    |                                    |
| Exploration des engagements de salaires                                                                                                    | 8                                  |
| REMPLIR LE FORMULAIRE REDISTRIBUTION RÉTROACTIVE DE SALAIRE EN COMPLÉTANT LE                                                                                                    | S                                  |
| DIFFÉRENTS CHAMPS                                                                                                    | 9                                  |
| CONSULTATION DES DONNÉES DANS EXPLO SUITE À UNE REDISTRIBUTION RÉTROACTIVE I                                                                                                    | DE                                 |
| CONSULTATION DES DONNÉES DANS EXPLO SUITE À UNE REDISTRIBUTION RÉTROACTIVE I<br>SALAIRE                                                                                                    | DE<br>_ 12<br>_ 12                 |
| CONSULTATION DES DONNÉES DANS EXPLO SUITE À UNE REDISTRIBUTION RÉTROACTIVE I SALAIRE ANNEXES                                                                                                    | DE<br>_ 12<br>_ 13                 |
| CONSULTATION DES DONNÉES DANS EXPLO SUITE À UNE REDISTRIBUTION RÉTROACTIVE I SALAIRE ANNEXES Exemple 1 : Redistribuer un montant global de salaire sans les avantages sociaux Exemple 2 : Redistribuer un montant global de bourse qui n'a pas de solde | DE<br>_ 12<br>_ 13<br>_ 13         |
| CONSULTATION DES DONNÉES DANS EXPLO SUITE À UNE REDISTRIBUTION RÉTROACTIVE I<br>SALAIRE                                                                                                    | DE<br>_ 12<br>_ 13<br>_ 13<br>_ 14 |
| CONSULTATION DES DONNÉES DANS EXPLO SUITE À UNE REDISTRIBUTION RÉTROACTIVE I<br>SALAIRE                                                                                                    | DE<br>_ 12<br>_ 13<br>_ 13<br>_ 14 |

# **REDISTRIBUTION RÉTROACTIVE DE SALAIRE (BOURSE)**

La redistribution rétroactive de salaire est la transaction à effectuer pour transférer une dépense de rémunération d'un livre budget de dépenses vers un autre livre budget de dépenses. Cette transaction s'effectue en remplissant le formulaire **Redistribution** *rétroactive de salaire.* Les informations nécessaires pour remplir ce formulaire doivent être recueillies en utilisant le logiciel PeopleSoft-RH et l'outil de consultation Explo. Ce document vous explique comment recueillir les informations nécessaires ainsi que la façon de remplir le formulaire **Redistribution rétroactive de salaire.** 

Puisque le personnel des centres de recherche ne dispose pas d'accès dans le logiciel PeopleSoft-RH, la procédure est simplifiée et sera finalisée par le personnel des facultés concernées par le virement.

Toute redistribution rétroactive de salaire pour une période antérieure au 1<sup>er</sup> avril 2011 exigera une dérogation en adressant une demande formelle à la faculté concernée.

## Il n'est pas possible de redistribuer des dépenses antérieures à l'année 2011-2012.

## Note à l'intention du lecteur :

Il est possible de faire des redistributions pour du salaire, des bourses ou pour des paiements autres que bourses. Pour les projets gérés réalisés à l'extérieur du campus, les salaires sont normalement assumés par le centre de recherche et refacturés par demande de paiement, le présent document explique les redistributions de bourses. Puisque la procédure pour corriger l'imputation des bourses et des paiements autres que bourse est identique, pour simplifier la lecture, le terme bourse sera utilisé pour désigner les deux types de paiement.

Il est possible d'indiquer plusieurs individus sur un même formulaire. Pour procéder de cette façon, le projet de la nouvelle et de l'ancienne combinaison doivent être identique. Si ce n'est pas le cas, utiliser un formulaire par individu.

Comme les bourses sont non imposables, vous n'avez donc rien à inscrire dans les colonnes Montant retenues 009205 et Montant impôt 009210.

## Rechercher l'information à partir d'un livre budget de dépenses et du lien ES

Il est important de savoir que pour l'année financière 2012, qui est une année transitoire en raison de l'utilisation des deux systèmes d'engagement de salaires, soit Com-plete et PeopleSoft-RH, les montants de dépenses de salaire et d'avantages sociaux consultables sur Explo, sous le lien <u>ES</u>, incluent les données depuis le début de l'année financière 2012, soit depuis le 1<sup>er</sup> avril ou 1<sup>er</sup> mai 2011 selon que le mois de fermeture 03 ou 04. Pour les projets de recherche dont le mois de fermeture est 03, la période couverte s'étend du 1<sup>er</sup> avril 2011 à aujourd'hui. Il est à noter également qu'il est toujours possible de consulter les données de rémunération pour la période du 1<sup>er</sup> avril ou 1<sup>er</sup> mai 2011 jusqu'au 25 décembre 2011 en utilisant le lien <u>ESH</u>.

Dans notre exemple, la recherche est effectuée à partir de l'exploration des projets, pour le projet GQ012345.

• Cliquer sur le lien Exploration des projets pour consulter l'information

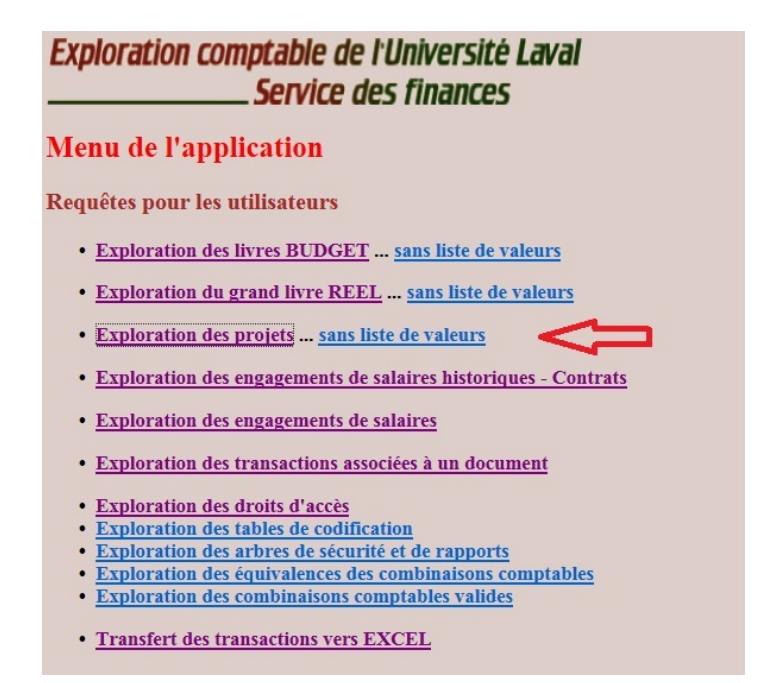

• Indiquer le numéro de projet dans la section A) Consultation d'un projet

| Exploration col                     | nptable de l'Université Laval<br>_ <mark>Service</mark> des finances |
|-------------------------------------|----------------------------------------------------------------------|
| Exploration de                      | s projets                                                            |
| <ul> <li>Critères commu</li> </ul>  | ns aux sections A, B, C, D, et E                                     |
| Entité                              | UL Université Laval 💌                                                |
| Statut                              | Actif                                                                |
| Période<br>budgétaire               | (AN2012) Budget 2011 - 2012 💌 Ou bien<br>💌                           |
| Période<br>budgétaire               | (CUMULA) Budget cumulatif 💌                                          |
| Restriction<br>aux projets          | ○ En contrôle ○ En suivi ◎ Sans restriction                          |
| Restriction<br>aux projets          | ○ Cumulatifs ○ Annuels ● Sans restriction                            |
| <ul> <li>A) Consultation</li> </ul> | d'un projet                                                          |
| Projet                              |                                                                      |
| B) Recherche de                     | s projets associés à une unité                                       |
| Unité                               |                                                                      |

• Défiler jusqu'au compte de dépense approprié et cliquer sur le ES pour obtenir les informations relatives aux bourses.

|     | Classe        | Projet GQ012345                | Période    |        | Revenu     | Préenga- | Enga-  |            |       |                        |
|-----|---------------|--------------------------------|------------|--------|------------|----------|--------|------------|-------|------------------------|
|     | Compte        | Libellé                        | budgétaire | Budget | associé    | gement   | gement | Dépense    | Solde | ?                      |
| 099 | 12 -2-20-R00  | Dépenses courantes             | CUMULA     | 0,00   | 196 945,78 | 0,00     | 0,00   | 196 945,78 | 0,00  | SPB SAF SPC ST STC STD |
|     | 009000 / E    | Avantages sociaux              | CUMULA     |        |            | 0,00     | 0,00   | 0,00       |       | DT DTD                 |
|     | 201000 / E    | Fournitures générales          | CUMULA     |        |            | 0,00     | 0,00   | 70 255,82  |       | <u>DT DTD</u>          |
|     | 252500 / E    | Publications                   | CUMULA     |        |            | 0,00     | 0,00   | 10 156,55  |       | <u>DT DTD</u>          |
|     | 351000 / E    | Frais voy. congrès, colloques  | CUMULA     |        |            | 0,00     | 0,00   | 34 232,96  |       | DT DTD                 |
|     | 353500 / E    | Frais voyage sur lieux d'exp.  | CUMULA     |        |            | 0,00     | 0,00   | 2 310,95   |       | <u>DT DTD</u>          |
|     | 359900 / E    | Avances - frais de voyage      | CUMULA     |        |            | 0,00     | 0,00   | 0,00       |       | DT DTD                 |
|     | 401000 / E    | Frais de réception             | CUMULA     |        |            | 0,00     | 0,00   | 48,33      |       | DT DTD                 |
|     | 601200 / E    | Variation du taux de change    | CUMULA     |        |            | 0,00     | 0,00   | -627,58    |       | DT DTD                 |
|     | 602800 / E    | Analyse expertise recherche    | CUMULA     |        |            | 0,00     | 0,00   | 15 705,00  |       | DT DTD                 |
|     | 645000 / E    | Stagiaire post-doctorat-bourse | CUMULA     |        |            | 0,00     | 0,00   | 0,00       |       | DT DTD ESh ES          |
|     | 645100 / E    | Pers.ens.auxil.1cyclebourse    | CUMULA     |        |            | 0,00     | 0,00   | 0,00       |       | DT DTD ESh ES          |
|     | 645200 / E    | Pers.ens.auxil.2cycle-bourse   | CUMULA     |        |            | 0,00     | 0,00   | 0,00       |       | DT DTD ESh ES          |
|     | 645300 / E    | Pers.ens.auxil.3cycle-bourse   | CUMULA     |        |            | 0,00     | 0,00   | 61 526,46  |       | DT DTD ESh ES          |
|     | 759800 / E    | Serv. inf. autres unités       | CUMULA     |        |            | 0,00     | 0,00   | 144,00     |       | <u>DT DTD</u>          |
|     | 854606 / E    | M.O Hôpitaux - Prof. rech.     | CUMULA     |        |            | 0,00     | 0,00   | 3 193,29   |       | DT DTD                 |
|     | M99999 / E    | Marge de crédit (projet)       | CUMULA     |        |            | 0,00     | 0,00   | 0,00       |       | DT DTD                 |
|     | Total de la c | lasse                          | CUMULA     |        |            | 0,00     | 0,00   | 196 945,78 |       | DPB DAF DPC DT DTC DTD |

Dépenses - Détail budgétaire par classe et compte

À ce panorama, vous disposez de toute l'information nécessaire pour préparer le ٠ formulaire de redistribution rétroactive de salaire. Dans notre exemple, nous voulons modifier l'imputation du numéro de dossier 9, de M. Jean Talon. Le numéro de dossier 9, signifie que c'est le neuvième contrat de bourse ou de salaire rédigé pour cette personne.

#### Exploration comptable de l'Université Laval \_ Service des finances

#### Relevé des engagements et dépenses de salaires

Entité : UL, Livre budget : DÉPENSE, Période : 1999\_01
 Unité : 09912, Fonds : 2, Programme : 20, Classe : R00, Compte : 645300, Projet : GQ012345

· Années : 1999 à 9999

• Dernière période de paie intégrée : 2012/06 se terminant au 2012-03-18

· Présentation des résultats par nom et prénom

| Nom, prénom            | Numéro<br>employé | Numéro<br>dossier | Numéro<br>poste | Emploi | Année<br>budgétaire | Projet   | Mois<br>fermeture | Type<br>engagement | Montant<br>engagement | Montant<br>dépense | Total     |            |   |
|------------------------|-------------------|-------------------|-----------------|--------|---------------------|----------|-------------------|--------------------|-----------------------|--------------------|-----------|------------|---|
| Laval, Francois        | 987654321         | 1                 |                 | 001403 | 2012                | GQ012345 | 03                | salaire            | 0.00                  | 555.55             | 555.55    | <u>DEM</u> |   |
| Talon, Jean            | 123456789         | 3                 |                 | 001403 | 2012                | GQ012345 | 03                | salaire            | 0.00                  | 1,972.60           | 1,972.60  | <u>DEM</u> |   |
| D'Youville, Marguerite | 456159357         | 4                 |                 | 001403 | 2012                | GQ012345 | 03                | salaire            | 0.00                  | 10,060.00          | 10,060.00 | <u>DEM</u> |   |
| Talon, Jean            | 123456789         | 8                 |                 | 001403 | 2012                | GQ012345 | 03                | salaire            | 0.00                  | 5,654.80           | 5,654.80  | <u>DEM</u> |   |
| . Talon, Jean          | 123456789         | 9                 |                 | 001403 | 2012                | GQ012345 | 03                | salaire            | 1,183.60              | 7,101.60           | 8,285.20  | <u>DEM</u> | < |

Exporter les résultats vers EXCEL

• Revenez d'un niveau et cliquez sur le DT pour obtenir les informations de la dernière période de paie intégrée.

| De  | epenses - Detail buugetaile par classe et compte |                                |            |        |            |          |        |            |       |                        |  |  |  |  |  |
|-----|--------------------------------------------------|--------------------------------|------------|--------|------------|----------|--------|------------|-------|------------------------|--|--|--|--|--|
|     | Classe                                           | Projet GQ012345                | Période    |        | Revenu     | Préenga- | Enga-  |            |       |                        |  |  |  |  |  |
|     | Compte                                           | Libellé                        | budgétaire | Budget | associé    | gement   | gement | Dépense    | Solde | ?                      |  |  |  |  |  |
| 099 | 912 -2-20-R00                                    | Dépenses courantes             | CUMULA     | 0,00   | 196 945,78 | 0,00     | 0,00   | 196 945,78 | 0,00  | SPB SAF SPC ST STC STD |  |  |  |  |  |
|     | 009000 / E                                       | Avantages sociaux              | CUMULA     |        |            | 0,00     | 0,00   | 0,00       |       | DT DTD                 |  |  |  |  |  |
|     | 201000 / E                                       | Fournitures générales          | CUMULA     |        |            | 0,00     | 0,00   | 70 255,82  |       | DT DTD                 |  |  |  |  |  |
|     | 252500 / E                                       | Publications                   | CUMULA     |        |            | 0,00     | 0,00   | 10 156,55  |       | DT DTD                 |  |  |  |  |  |
|     | 351000 / E                                       | Frais voy. congrès, colloques  | CUMULA     |        |            | 0,00     | 0,00   | 34 232,96  |       | <u>DT DTD</u>          |  |  |  |  |  |
|     | 353500 / E                                       | Frais voyage sur lieux d'exp.  | CUMULA     |        |            | 0,00     | 0,00   | 2 310,95   |       | DT DTD                 |  |  |  |  |  |
|     | 359900 / E                                       | Avances - frais de voyage      | CUMULA     |        |            | 0,00     | 0,00   | 0,00       |       | DT DTD                 |  |  |  |  |  |
|     | 401000 / E                                       | Frais de réception             | CUMULA     |        |            | 0,00     | 0,00   | 48,33      |       | DT DTD                 |  |  |  |  |  |
|     | 601200 / E                                       | Variation du taux de change    | CUMULA     |        |            | 0,00     | 0,00   | -627,58    |       | DT DTD                 |  |  |  |  |  |
|     | 602800 / E                                       | Analyse expertise recherche    | CUMULA     |        |            | 0,00     | 0,00   | 15 705,00  |       | DT DTD                 |  |  |  |  |  |
|     | 645000 / E                                       | Stagiaire post-doctorat-bourse | CUMULA     |        |            | 0,00     | 0,00   | 0,00       |       | DT DTD ESh ES          |  |  |  |  |  |
|     | 645100 / E                                       | Pers.ens.auxil.1cyclebourse    | CUMULA     |        |            | 0,00     | 0,00   | 0,00       |       | DT DTD ESh ES          |  |  |  |  |  |
|     | 645200 / E                                       | Pers.ens.auxil.2cycle-bourse   | CUMULA     |        |            | 0,00     | 0,00   | 0,00       |       | DT DTD ESh ES          |  |  |  |  |  |
|     | 645300 / E                                       | Pers.ens.auxil.3cycle-bourse   | CUMULA     |        |            | 0,00     | 0,00   | 61 526,46  |       | DT DTD ESh ES          |  |  |  |  |  |
|     | 759800 / E                                       | Serv. inf. autres unités       | CUMULA     |        |            | 0,00     | 0,00   | 144,00     |       | DT DTD                 |  |  |  |  |  |
|     | 854606 / E                                       | M.O Hôpitaux - Prof. rech.     | CUMULA     |        |            | 0,00     | 0,00   | 3 193,29   |       | DT DTD                 |  |  |  |  |  |
|     | M999999 / E                                      | Marge de crédit (projet)       | CUMULA     |        |            | 0,00     | 0,00   | 0,00       |       | DT DTD                 |  |  |  |  |  |
|     | Total de la c                                    | lasse                          | CUMULA     |        |            | 0,00     | 0,00   | 196 945,78 |       | DPB DAF DPC DT DTC DTD |  |  |  |  |  |

#### Dépenses - Détail budgétaire par classe et compte

Le présent panorama est à titre indicatif, il n'a pas de lien avec les périodes couvertes par l'exemple

| 'exei                                                          | mp                                                                                                    | le                       |                 |                          |               |            |           |                                |   |        |            |            |          |                                       |         |          |                |                              |
|----------------------------------------------------------------|----------------------------------------------------------------------------------------------------|--------------------------|-----------------|--------------------------|---------------|------------|-----------|--------------------------------|---|--------|------------|------------|----------|---------------------------------------|---------|----------|----------------|------------------------------|
| Explora                                                        | tion                                                                                                    | comptabl<br>Serv         | le de<br>lice d | l'Universi<br>es financ  | ité La<br>res | val        |           |                                |   |        |            |            |          |                                       |         |          |                |                              |
| Relevé (<br>• Entité<br>• Périoc<br>• Unité<br>Ordre de pro    | Celevé des transactions (DT)     Paie du 2013-03-31, signifie que le 31<br>mars est le dernier jour couvert par la<br>période de paie. Toujours se référer au<br>calendrier pour les périodes.       • Entité : UL, Livre budget::::: AV2013 a AV2013, Périodes comptables : 0000_01 à 9999_12<br>• Unité : 09912, Fonds : 1, Programme : 30, Classe : K00, Compte::: 44500 . Projet : C0012348       • Orde de présentation : Delas Document : sources |                          |                 |                          |               |            |           |                                |   |        |            |            |          |                                       |         |          |                |                              |
| Document source Document associé Période Période Combinaison T |                                                                                                    |                          |                 |                          |               |            |           |                                |   |        | Pré-       |            |          | · · · · · · · · · · · · · · · · · · · | Montant | Montant  |                | I                            |
| Date                                                           | Type                                                                                                    | Numero                   | Type            | Numero                   | Ligne         | budgétaire | comptable | comptable                      | C | Budget | engagement | Engagement | Dépense  | Revenu                                | facture | recouvre | Reference      | Description                  |
| 2013-03-27                                                     | EJ                                                                                                    | DDA2214324               | EJ              | DBA2214450               | 4423          | AN2015     | 2015_11   | 07712-2-20-R00-645300-GQ012345 | E |        |            | -0,04      |          |                                       |         |          | ENGAGEMENT     | Pers ens auxil 3 cle-bourse  |
| 2013-03-20                                                     | EJ                                                                                                    | DFR2314450<br>PAT2214457 | EJ              | DFA2514450<br>PA12214457 | 6720          | AN2013     | 2013_11   | 40012 2 20 R00-645300-GQ012345 | E |        |            | -30/3,22   | 5 672 22 |                                       |         |          |                | Paie do: 2013-03-31          |
| 2013-03-13                                                     | EI                                                                                                    | ENG2312987               | FJ              | ENG2312987               | 5530          | AN2013     | 2013_11   | 09912-2-20-R00-645300-GQ012345 | E |        |            | 863.85     | 5015,22  |                                       |         |          | ENGAGEMENT     | Pers ens auxil 3cycle-hourse |
| 2013-03-12                                                     | FJ                                                                                                    | DPA2312724               | FJ              | DPA2312724               | 5501          | AN2013     | 2013 11   | 09912-2-20-R00-645300-GO012345 | E |        |            | -3.965.46  |          |                                       |         |          | ET-OTTOETIET-T | Paie du: 2013.03.17          |
| 2013-03-12                                                     | EJ                                                                                                    | DVS2312665               | EJ              | DVS2312665               | 301           | AN2013     | 2013 10   | 09912-2-20-R00-645300-GO012345 | E |        |            |            | 136.98   |                                       |         |          | 00003307       | Pers ens auxil 3cvcle-bourse |
| 2013-03-12                                                     | EJ                                                                                                    | PAI2312701               | EJ              | PAI2312701               | 6585          | AN2013     | 2013 11   | 09912-2-20-R00-645300-GQ012345 | E |        |            |            | 4 387,40 |                                       |         |          |                | Paie du: 2013-03-17          |
| 2013-02-28                                                     | EJ                                                                                                    | ENG2311241               | EJ              | ENG2311241               | 5401          | AN2013     | 2013_10   | 09912-2-20-R00-645300-GQ012345 | E |        |            | -421,95    |          |                                       |         |          | ENGAGEMENT     | Pers.ens.auxil.3cycle-bourse |
| 2013-02-26                                                     | EJ                                                                                                    | DPA2310915               | EJ              | DPA2310915               | 5448          | AN2013     | 2013_10   | 09912-2-20-R00-645300-GQ012345 | E |        |            | -4 688,83  |          |                                       |         |          |                | Paie du: 2013-03-03          |
| 2013-02-26                                                     | EJ                                                                                                    | DPA2310917               | EJ              | DPA2310917               | 3301          | AN2013     | 2013_11   | 09912-2-20-R00-645300-GQ012345 | E |        |            | -525,21    |          |                                       |         |          |                | Paie du: 2013-03-03          |
| 2013-02-26                                                     | EJ                                                                                                    | PAI2310905               | EJ              | PAI2310905               | 7043          | AN2013     | 2013_10   | 09912-2-20-R00-645300-GQ012345 | Ε |        |            |            | 5 068,59 |                                       |         |          |                | Paie du: 2013-03-03          |
|                                                                | -                                                                                                    | DAT2210010               |                 |                          |               |            |           |                                |   |        |            |            | 1.1      |                                       |         |          |                |                              |

# Rechercher l'information à partir du menu de l'application en utilisant la requête *Exploration des engagements de salaires*

Cette requête vous permet d'obtenir l'information pour un employé ciblé

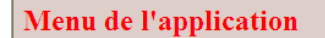

Requêtes pour les utilisateurs

- Exploration des livres BUDGET ... sans liste de valeurs
- Exploration du grand livre REEL ... sans liste de valeurs
- Exploration des projets ... sans liste de valeurs
- Exploration des engagements de salaires historiques Contrats
- Exploration des engagements de salaires
- Saisir le numéro d'employé pour lequel vous désirez effectuer une redistribution rétroactive de salaire

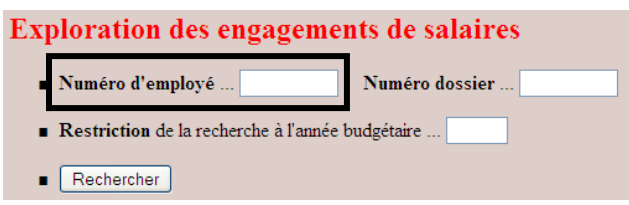

 Vous obtenez les mêmes résultats que ceux obtenus par le lien <u>ES</u> du livre budget de dépense.

Exploration comptable de l'Université Laval \_\_\_\_\_\_Service des finances

#### Engagements de salaires

Recherche des engagements associés au numéro d'employé : 123456789

Dernière période de paie intégrée : 2012/06 se terminant au 2012-03-18

| Numéro<br>employé | Nom, prénom | Numéro<br>dossier | Numéro<br>poste | Emploi | Année<br>budgétaire | Combinaison comptable          | Mois<br>fermeture | Type<br>engagement | Montant<br>Engagement | Montant<br>Dépense | Total     |     |
|-------------------|-------------|-------------------|-----------------|--------|---------------------|--------------------------------|-------------------|--------------------|-----------------------|--------------------|-----------|-----|
| 123456789         | Talon, Jean | 3                 |                 | 001403 | 2012                | 2-20-R00-09912-645300-GQ012345 | 03                | salaire            | 0.00                  | 1,972.60           | 1,972.60  | DEM |
| 123456789         | Talon, Jean | 4                 |                 | 001403 | 2012                | 2-20-R00-09912-645300-GQ012345 | 03                | salaire            | 0.00                  | 10,060.00          | 10,060.00 | DEM |
| 123456789         | Talon, Jean | 5                 |                 | 001433 | 2012                | 1-10-150-03000-645600-AP111111 | 04                | salaire            | 0.00                  | 1,000.00           | 1,000.00  | DEM |
| 123456789         | Talon, Jean | 6                 |                 | 001433 | 2012                | 1-10-150-03000-645600-AP111111 | 04                | salaire            | 0.00                  | 800.00             | 800.00    | DEM |
| 123456789         | Talon, Jean | 7                 |                 | 001433 | 2012                | 1-10-150-03000-645600-AP111111 | 04                | salaire            | 0.00                  | 800.00             | 800.00    | DEM |
| 123456789         | Talon, Jean | 8                 |                 | 001403 | 2012                | 2-20-R00-09912-645300-GQ012345 | 03                | salaire            | 0.00                  | 5,654.80           | 5,654.80  | DEM |
| 123456789         | Talon, Jean | 9                 |                 | 001403 | 2012                | 2-20-R00-09912-645300-GQ012345 | 03                | salaire            | 1,183.60              | 7,101.60           | 8,285.20  | DEM |
| 123456789         | Talon, Jean | 10                |                 | 001433 | 2012                | 1-10-150-03000-645600-AP111111 | 04                | salaire            | 0.00                  | 800.00             | 800.00    | DEM |

# REMPLIR LE FORMULAIRE REDISTRIBUTION RÉTROACTIVE DE SALAIRE EN COMPLÉTANT LES DIFFÉRENTS CHAMPS

Remplir les champs dans le formulaire *Redistribution rétroactive de salaire* 

Dans notre exemple, la bourse totale est de 8 285,20 \$, dont 7 101,60 \$ est passée à la dépense dans le projet GQ012345, il subsiste un solde d'engagement de 1 183,60 \$. Le projet GQ012345 se termine aujourd'hui et le montant de dépense totale imputé sur ce projet aurait du être de 6 101,60 \$

| Engagement                | 1 183,60 | Montant restant à payer prévu pour la prochaine<br>intégration                                                                                                    |
|---------------------------|----------|----------------------------------------------------------------------------------------------------|
| Dépenses                  | 7 101,60 | , Montant passé à la dépense à la derniere<br>; intégration de paye le 18 mars 2012                                                                                                    |
| Total de la bourse        | 8 285,20 | \$                                                                                                    |
| Situation désirée         |          |                                                                                                    |
| Total de la bourse        | 8 285,20 | \$                                                                                                    |
| GQ012345                  | 6 101,60 | \$                                                                                                    |
| correction à apporter     | 2 183,60 | \$                                                                                                    |
| Engagement à redistribuer | 1 183,60 | Comme le projet se termine le 31 mars 2012, il<br>est impératif de transférer le solde<br>d'engagement en effectuant une correction<br>proactive du 19 mars 2012 à la date de fin de la<br>\$ bourse. Attention : la date d'effet de la |
|                           |          | correction proactive doit correspondre à la date<br>de début d'une période de paie. Veuillez vous<br>référer au calendrier de paie de l'UL à la section<br>Personnel payé à l'avance.                                                   |
| Dépenses à redistribuer   | 1 000,00 | \$                                                                                                    |

https://www.rh.ulaval.ca/cms/accueil/administratif/soutien/seul\_remuneration/seul\_remu\_calendrier

Le formulaire de redistribution rétroactive de dépense de salaire devrait être rempli tel qu'indiqué plus bas.

| ₿ġ          | UNIVERSITÉ<br>LAVAL<br>Services des Finances                                                              | ouvelle fie                   | <u>che</u>                | REDIS                       | TRIBUTI                | ON RÉTROA                         | CTIVE DE                 | SAL                |                        | Impr       | essior      | 2 copies          | )                                 | ANNÉE BL                  | JDGÉTAIR                  | E 2012                  |
|-------------|----------------------------------------------------------------------------------------------------|-------------------------------|---------------------------|-----------------------------|------------------------|-----------------------------------|--------------------------|--------------------|------------------------|------------|-------------|-------------------|-----------------------------------|---------------------------|---------------------------|-------------------------|
|             | FACULTÉ SERVICE<br>/ice rectorat de la formation da                                                       | ans les Ce                    | ntres de                  | recherche                   | )                      | DÉPARTEMEN<br>09912<br>Laisser ei | T/NUMÉRO<br>n blanc et   | sera               | complé                 | eté pa     | r la fac    | culté             |                                   | DATE                      | 2012-03                   | 3-21                    |
| CC          | MBINAISON ACTUELLE Nore caract<br>NOM DE L'EMPLOYÉ<br>(NOM, PRÊNOM)                                       | tère : 9<br>NUMÉRO<br>EMPLOYÉ | 2 max                     | 8<br>NUMÉRO<br>POSTE        | 6<br>CODE<br>EMPLOI    | 9<br>CODE DE<br>COMBINAISON       | 6<br>COMBINAI:<br>COMPTE | 1<br>SON CO<br>FDS | 5<br>OMPTABLE<br>SERV. | 2<br>PROG. | 3<br>CLASSE | 8<br>PROJET       | MONTANT<br>REMUNÉRATION           | MON<br>RETE<br>009        | TANT NUES 205             | IONTANT IMPÔT<br>009210 |
| 1<br>2<br>3 | Talon, Jean                                                                                               | 123456789                     | 9                         |                             | 001403                 | V                                 | 645300                   | 2                  | 09912                  | 20         | R00         | GQ012345          | 1000                              |                           |                           |                         |
| 4           |                                                                                                    |                               |                           | J                           | Ļ                      |                                   |                          |                    |                        |            | DIMINUTIO   | N TOTALE (CRÉDIT) | 1000                              |                           |                           |                         |
| NC          | UVELLE COMBINAISON                                                                                        |                               |                           | $\sim$                      |                        |                                   |                          |                    |                        |            |             |                   |                                   |                           |                           |                         |
|             | NOM DE L'EMPLOYÉ<br>(NOM, PRÉNOM)                                                                         | NUMÉRO<br>EMPLOYÉ             | NUMÉRO<br>DE<br>DOSSIER   | NUMÉRO<br>POSTE             | CODE                   | CODE DE<br>COMBINALION            | COMBINAL                 | SON CO             | SERV.                  | PROG.      | CLASSE      | PROJET            | MONTANT<br>REMUNÉRATION           | MON<br>RETE<br>009        | TANT<br>NUES<br>205       | IONTANT IMPÔT<br>009210 |
| 1 2 3       | Talon, Jean                                                                                               | 123456789                     | 9                         |                             | 001403                 |                                   | 645300                   | 1                  | 09912                  | 41         | R00         | DR987654          | 1000                              |                           |                           |                         |
| 4           |                                                                                                    |                               |                           |                             |                        |                                   |                          |                    |                        | A          | UGMENTATI   | ON TOTALE (DÉBIT) | 1000                              |                           |                           |                         |
|             | DESCRIPTION DU VIREMENT<br>Pour corriger l'imputation de la bour<br>Il y a aussi une correction proactive | se de 1 000<br>du 19 mars     | \$ pour la p<br>2012 au 1 | eriode du 1<br>5 avril 2012 | août 2011<br>pour un m | au 18 mars 20<br>ontant de 1183   | )12 qui doit<br>3.60\$   | être ir            | nputé sur              | le pro     | jet DR98    | S7654.            | te partie est por<br>ingagement   | E DE LA COMB              | ection de                 | S MONTANTS              |
|             |                                                                                                    |                               |                           |                             |                        |                                   | SERVICE                  | des fin            | ANCES                  |            |             | DAT               | E 1 : MÊME (<br>E EFFET : 2012-03 | COMBINAISON<br>JU<br>3-19 | QUE LA REDI:<br>ISQU'AU : | 2012-04-15              |
|             | PRÉPARÉ PAR :<br>Signature<br>Tél.:                                                                       | wal                           | APPROBA                   | Signat                      | ure - FACULTÉ/S        | ERVICE                            | APPROL                   | JVÉ PA             | R :<br>                | ature      |             |                   | E EFFET:                          | COMBINAISON               | que la redi:<br>Isqu'au : |                         |
|             | DATE:                                                                                                    |                               |                           | Signature                   | - RESPONSABL           | E DU PROJET                       | DATE :                   |                    |                        |            |             | DAT               | E EFFET : MÊME (                  | COMBINAISON               | QUE LA REDI               |                         |
|             | NUMÉRO                                                                                                    |                               |                           |                             |                        |                                   | DÉROGATI                 | ON                 | Signi                  | ature      |             |                   | IE 1 : MÊME (                     | COMBINAISON               | que la redi:<br>Isqu'au : |                         |

# Champs à remplir :

| Faculté<br>/Service              | Inscrire la faculté où le service de rattachement de la dépense                                                                                                    |
|----------------------------------|----------------------------------------------------------------------------------------------------|
| Département<br>/numéro           | Le département de rattachement de l'employé/boursier                                                                                                    |
| Date                             | Date de saisie du formulaire. En fin d'année financière, la date ne doit pas être<br>ultérieure au 31 mars qui correspond à la date comptable des projets de<br>recherche.                               |
| Année<br>budgétaire              | Année budgétaire visée qui correspond à l'année inscrite sur les données du<br>contrat qu'on retrouve dans EXPLO                                                                                         |
| Nom                              | Il est possible de faire une redistribution de plusieurs contrats pour une personne ou encore pour plusieurs personnes sur le même formulaire. Utiliser une seule ligne par numéro de dossier d'employé. |
| Numéro<br>d'employé              | Numéro d'employé à l'Université Laval                                                                                                    |
| Numéro de<br>dossier             | Numéro qui correspond au numéro de dossier de la bourse saisi à l'Université<br>Laval.                                                                                                    |
| Numéro de<br>poste               | Il n'y a jamais de numéro de poste pour une bourse.                                                                                                    |
| Code<br>d'emploi                 | Code d'emploi                                                                                                    |
| Code de<br>combinaison           | Ce numéro est un équivalent de la combinaison comptable dans PeopleSoft RH.<br>Il ne pourra être uniquement indiqué que par le personnel de la faculté<br>concernée.                                     |
| Combinaison<br>comptable         | C'est la combinaison comptable qu'on retrouve dans Explo. Assurez-vous que la combinaison comptable est disponible dans le projet où vous désirez imputer la dépense dans le nouveau projet.             |
| Montant de<br>la<br>rémunération | Montant inscrit à la dépense que vous désirez imputer sur un autre projet.<br>Assurez-vous que le solde de la nouvelle combinaison au projet est suffisant<br>pour virer la dépense.                     |

| Montant      | Pour une bourse, il n'y a jamais de retenues (part employeur) à payer.              |
|--------------|-------------------------------------------------------------------------------------|
| retenues     |                                                                                     |
| 009205       |                                                                                     |
| Montant      | Pour une bourse, il n'y a jamais d'impôt (part employeur) à payer.                  |
| impôt 009210 |                                                                                     |
| Description  | Résumé de ce que vous désirez apporter comme modification et la raison de la        |
| du virement  | modification en indiquant la période couverte par le virement.                      |
| Correction   | Si requis uniquement, il y a une possibilité pour chacun des contrats à modifier.   |
| proactive    | La date d'effet de la correction proactive doit correspondre à la date de début     |
|              | d'une période de paie. Si seulement une correction des montants engagés est         |
|              | nécessaire, veuillez utiliser le formulaire Correction proactive disponible au lien |
|              | suivant :                                                                           |
|              | http://www.sf.ulaval.ca/boite_outils/Formulaire_CORRECTION%20PROACTIVE%             |
|              | 20COMBINAISON%20COMPTABLE%20SALAIRE-2.docx                                          |
| Préparé par  | Veuillez indiquer votre nom, date et le téléphone pour vous joindre s'il y avait un |
|              | problème.                                                                           |

# CONSULTATION DES DONNÉES DANS EXPLO SUITE À UNE REDISTRIBUTION RÉTROACTIVE DE SALAIRE

Lorsque le formulaire **Redistribution rétroactive de salaire** est saisi par le Service des finances, il y a création d'une écriture DVSXXXXXX. Vous pouvez voir cette écriture sur EXPLO en consultant le livre budget dépense, sous la classe de salaire concernée, puis en ciblant le compte de salaire en utilisant le lien <u>DTC</u>

#### Livre BUDGET - Sommaire par période budgétaire (SPB)

• Entité : UL, Livre budget : DÉPENSE,

• Périodes budgétaires : AN2012 à AN2012 et CUMULA, Périodes comptables : 0000\_01 à 9999\_12

• Unité : 04107%, Fonds : %, Programme : %, Classe : 110%, Compte : %, Projet : %

| Combinaison<br>comptable | Livre<br>budget | Période<br>budgétaire | Année<br>financière | Période<br>comptable | T<br>C | Budget       | Revenu<br>associé | Préenga-<br>gement | Enga-<br>gement | Dépense    | Montant<br>facturé | Montant<br>recouvré | Solde       | ?                                      |
|--------------------------|-----------------|-----------------------|---------------------|----------------------|--------|--------------|-------------------|--------------------|-----------------|------------|--------------------|---------------------|-------------|----------------------------------------|
| 04107-1-10-110-000000    | Dépense         | AN2012                | +                   | ÷                    | Е      | 1 832 482,00 | 0,00              | 0,00               | 1 755 407,45    | 968 160,81 |                    |                     | -891 086,26 | SAF SPC ST ST(B) STC STD DPB D(DIC) TD |
| Total général            |                 |                       |                     |                      |        | 1 832 482,00 | 0,00              | 0,00               | 1 755 407,45    | 968 160,81 | 0,00               | 0,00                | -891 086,26 | 0                                      |

#### Puis en cliquant sur le lien DT

#### Détail des transactions par compte (DTC)

- Entité : UL, Livre budget : DÉTAIL (DÉPENSE),
- Périodes budgétaires : AN2012 à AN2012, Périodes comptables : 0000\_01 à 9999\_12
- Unité : 04107, Fonds : 1, Programme : 10, Classe : 110, Compte : %, Projet : %

| Compte        | Libellé                     | T<br>C | N<br>T | Budget | Pré-<br>engagement | Engagement   | Dépense    | Revenu | Montant<br>facturé | Montant<br>recouvré | ?              |
|---------------|-----------------------------|--------|--------|--------|--------------------|--------------|------------|--------|--------------------|---------------------|----------------|
| 010100        | Direction-régadministrateur | Е      | 44     | 0,00   | 0,00               | 385 675,86   | 209 490,55 |        |                    |                     | DT I TD ESh ES |
| 020100        | Pers.enseignant-régulier    | Е      | 40     | 0,00   | 0,00               | 1 369 731,59 | 758 670,26 |        |                    |                     | DT DTD ESh ES  |
| Total général |                             |        |        | 0,00   | 0,00               | 1 755 407,45 | 968 160,81 | 0,00   | 0,00               | 0,00                |                |

Le numéro qui apparaît sous la colonne référence, correspond au numéro généré par le système lors de la saisie du formulaire par le Service des finances.

| cument associé | •    |      | Période    | Période   | Période Combinaison  |    |          | Pré-       |            |           |        | Montant | Montant  |           |
|----------------|------|------|------------|-----------|----------------------|----|----------|------------|------------|-----------|--------|---------|----------|-----------|
| Numéro I       | Jigi | ne i | budgétaire | comptable | comptable            | С  | C Budget | engagement | Engagement | Dépense   | Revenu | facturé | recouvré | Référence |
| DVS2252286     |      | 1    | AN2012     | 2012_10   | 04107-1-10-110-01010 | Е  |          |            |            | -331,13   |        |         |          | 00000020  |
| DV\$2252282    |      | 1    | AN2012     | 2012_10   | 04107-1-10-110-01010 | ΟE |          |            |            | -9 219,70 |        |         |          | 00000016  |
| DV\$2252282    |      | 7    | AN2012     | 2012_10   | 04107-1-10-110-01010 | DE |          |            |            | -331,13   |        |         |          | 00000017  |

# ANNEXES

| Evennle 1 · | Redistribuer un montant global de salaire sans les avantages sociaux |
|-------------|----------------------------------------------------------------------|
| Exemple 1.  | Redistribuer un montant global de salare sans les availlages sociaux |

| ÉTAPE 1 | Consulter les données dans Explo – utiliser le lien ES                                                                                                    |  |  |  |  |
|---------|----------------------------------------------------------------------------------------------------|--|--|--|--|
|         | <ul> <li>Cliquer sur le numéro de contrat (terme de complete) dans PS on parle de no.<br/>employé, no. dossier désiré</li> </ul>                                                                                                    |  |  |  |  |
|         | <ul> <li>Recueillir les informations concernant l'employé, soit les numéros d'employé, de<br/>dossier et le code d'emploi (indiqué sous Emploi dans Explo)</li> </ul>                                                                                                    |  |  |  |  |
| ÉTAPE 2 | Vérifier si la combinaison comptable est disponible                                                                                                    |  |  |  |  |
|         | <ul> <li>Accéder au projet dans EXPLO et vérifier les combinaisons comptables valides afin de s'assurer que le compte est disponible dans le projet où imputer la dépense</li> <li>Si la combinaison est non valide, vérifier dans les règles de l'organisme si elle peut être ajoutée et demander à la faculté concernée l'activation du compte par exception dans le projet. Si le compte n'est pas valide, soit il n'est pas possible de faire la correction ou demander à l'organisme s'il accepte la dépense</li> </ul> |  |  |  |  |
| ÉTAPE 3 | Remplir le formulaire « Redistribution rétroactive de salaire »                                                                                                    |  |  |  |  |
|         | <ul> <li>Inscrire le numéro de l'unité de rattachement du projet dans le champ<br/>Département/Numéro</li> </ul>                                                                                                    |  |  |  |  |
|         | Inscrire la date de la transaction dans le champ <i>Date</i> (Date comptable)                                                                                                    |  |  |  |  |
|         | Utiliser une ligne par dossier employé                                                                                                    |  |  |  |  |
|         | <ul> <li>Inscrire le nom de l'employé, le no de dossier, le code d'emploi et la combinaison<br/>comptable actuelle. Le code de combinaison sera inscrit par la personne responsable<br/>de la faculté.</li> </ul>                                                                                                    |  |  |  |  |
|         | <ul> <li>Inscrire le nom de l'employé, le no de dossier, le code d'emploi et la combinaison<br/>comptable <b>nouvelle</b>. Le code de combinaison sera inscrit par la personne responsable<br/>de la faculté.</li> </ul>                                                                                                    |  |  |  |  |
|         | Vérifier que les fonds soient disponibles au projet                                                                                                    |  |  |  |  |
|         | Inscrire le montant de salaire (bourse) dans la colonne <i>Montant rémunération</i> de la                                                                                                    |  |  |  |  |
|         | <ul> <li>combinaison comptable actuelle et de la combinaison nouvelle</li> <li>Inscrire dans la section <i>Description du virement</i>, la période de temps couverte par la</li> </ul>                                                                                                    |  |  |  |  |
|         | redistribution                                                                                                    |  |  |  |  |
|         | <ul> <li>Faire signer le formulaire par les unterents intervenants</li> <li>Joindre une conie du formulaire de bourse original</li> </ul>                                                                                                    |  |  |  |  |
| ÉTADE A |                                                                                                    |  |  |  |  |
| ETAPE 4 | Acheminer le document                                                                                                    |  |  |  |  |
|         | Acheminer par messagerie électronique le document signé sous format PDF à la                                                                                                    |  |  |  |  |
|         | personne contact dans la faculte concernee. En procédant de cette façon, cela évite                                                                                                    |  |  |  |  |
|         | ues delais de traitement en raison du courrier interne et dans le cas ou il y aurait                                                                                                    |  |  |  |  |
|         | montants.                                                                                                    |  |  |  |  |

## Exemple 2 : Redistribuer un montant global de bourse qui n'a pas de solde d'engagement

**Mise en situation** : Du 1<sup>er</sup> avril au 31 août, un étudiant a reçu une bourse à même un projet de recherche en attendant l'ouverture d'un nouveau projet. Une fois que vous avez reçu la confirmation du Service des finances que le nouveau projet est ouvert, vous devez redistribuer le montant total de la dépense de la bourse. Voici les étapes à suivre pour effectuer votre redistribution rétroactive de salaire.

| ÉTADE 4 |                                                                                                    |
|---------|----------------------------------------------------------------------------------------------------|
| ETAPE 1 | Consulter les données dans Explo – utiliser le lien ES                                                                                                    |
|         | • Dans Explo, indiquer le numéro de projet dans la section A) Consultation d'un projet                                                                                                    |
|         | <ul> <li>Défiler jusqu'au compte de dépense approprié et cliquer sur le ES</li> </ul>                                                                                                    |
|         | Recueillir les informations concernant l'employé, soit son numéro d'employé, son                                                                                                    |
|         | numéro de dossier correspondant aux données d'emploi, et le code d'emploi (indiqué                                                                                                    |
|         | sous Emploi dans Explo)                                                                                                    |
| ÉTAPE 2 | Vérifier si la combinaison comptable est disponible                                                                                                    |
|         | <ul> <li>Accéder au nouveau projet dans EXPLO et vérifier les combinaisons comptables<br/>valides afin de s'assurer que le compte est disponible dans le projet où la dépense<br/>doit être imputée.</li> </ul>                                                                                                    |
|         | <ul> <li>Vérifier que les fonds soient disponibles au projet</li> </ul>                                                                                                    |
|         | <ul> <li>Si la combinaison est non valide, vérifier dans les règles de l'organisme si elle peut<br/>être ajoutée et demander à la faculté concernée l'activation du compte par exception<br/>dans le projet. Si le compte n'est pas valide, soit il n'est pas possible de faire la<br/>correction ou il faut demander à l'organisme s'il accepte la dépense</li> </ul> |
|         |                                                                                                    |
| ÉTAPE 3 | Remplir le formulaire « Redistribution rétroactive de salaire »                                                                                                    |
|         | Dans l'en-tête du formulaire, inscrire le numéro de l'unité de rattachement du projet                                                                                                    |
|         | dans le champ Département/Numéro                                                                                                    |
|         | <ul> <li>Inscrire la date de la transaction dans le champ Date (Date comptable)</li> </ul>                                                                                                    |
|         | Utiliser une ligne par dossier employé                                                                                                    |
|         | <ul> <li>Inscrire le nom de l'employé, le no de dossier, le code d'emploi et la combinaison</li> </ul>                                                                                                    |
|         | comptable <b>actuelle.</b> Le code de combinaison sera inscrit par la personne responsable<br>de la faculté.                                                                                                    |
|         | <ul> <li>Inscrire le nom de l'employé, le no de dossier, le code d'emploi et la combinaison</li> </ul>                                                                                                    |
|         | comptable nouvelle. Le code de combinaison sera inscrit par la personne responsable                                                                                                    |
|         | de la faculté.                                                                                                    |
|         | Inscrire le montant total de dépense de salaire (bourse) à redistribuer dans la colonne                                                                                                    |
|         | Montant rémunération de la combinaison comptable actuelle et de la combinaison                                                                                                    |
|         | comptable nouvelle. Vous ne devez rien inscrire dans les colonnes Montant retenues                                                                                                    |
|         | et Montant impôt.                                                                                                    |
|         | • Inscrire dans la section Description du virement, la raison de la redistribution. Ex. :                                                                                                    |

|         |     | Bourse versée sur un projet en attendant l'ouverture du projet où vous voulez         |
|---------|-----|---------------------------------------------------------------------------------------|
|         |     | réellement imputer la dépense de la bourse en n'oubliant pas de d'indiquer la période |
|         |     | de temps couverte par le virement                                                     |
|         | ٠   | Faire signer le formulaire par les différents intervenants                            |
|         | ٠   | Joindre une copie du formulaire de bourse original                                    |
| ÉTAPE 4 | Acl | neminer le document                                                                   |
|         | •   | Acheminer par messagerie électronique le document signé sous format PDF à la          |
|         |     | personne contact dans la faculté concernée. En procédant de cette façon, cela évite   |
|         |     | des délais de traitement en raison du courrier interne Le formulaire sera en format   |
|         |     | PDF au cours des prochains jours                                                      |

### Exemple 3 : Redistribuer un montant partiel de bourse qui n'a pas de solde d'engagement

**Mise en situation** : Entre le 1<sup>er</sup> avril et le 31 octobre, vous avez versé une bourse à un étudiant à même un projet. Par la suite, vous avez eu comme instruction que du 1er septembre au 31 octobre, les versements de la bourse devront être imputés sur un autre projet. Voici les étapes à suivre pour effectuer votre redistribution rétroactive de salaire.

| ÉTAPE 1 | Consulter les données dans Explo – utiliser le lien ES                                                                                                    |  |  |  |  |  |  |  |
|---------|----------------------------------------------------------------------------------------------------|--|--|--|--|--|--|--|
|         | <ul> <li>Dans Explo, indiquer le numéro de projet dans la section A) Consultation d'un projet</li> <li>Défiler jusqu'au compte de dépense approprié et cliquer sur le ES</li> <li>Recueillir les informations concernant l'employé, soit son numéro d'employé, son numéro de dossier correspondant aux données d'emploi et le code d'emploi (indiqué sous Emploi dans Explo)</li> </ul>                                                                                                    |  |  |  |  |  |  |  |
| ÉTAPE 2 | Vérifier si la combinaison comptable est disponible                                                                                                    |  |  |  |  |  |  |  |
|         | <ul> <li>Accéder au nouveau projet dans EXPLO et vérifier les combinaisons comptables valides afin de s'assurer que le compte est disponible dans le projet où imputer la dépense</li> <li>Vérifier que les fonds soient disponibles au projet</li> <li>Si la combinaison est non valide, vérifier dans les règles de l'organisme si elle peut être ajoutée et demander à la faculté concernée l'activation du compte par exception dans le projet. Si le compte n'est pas valide, soit il n'est pas possible de faire la correction ou il faut demander à l'organisme s'il accepte la dépense</li> </ul>                                                                                                    |  |  |  |  |  |  |  |
| ÉTAPE 3 | Remplir le formulaire « Redistribution rétroactive de salaire »                                                                                                    |  |  |  |  |  |  |  |
|         | <ul> <li>Dans l'en-tête du formulaire, inscrire le numéro de l'unité de rattachement du projet dans le champ <i>Département/Numéro</i></li> <li>Inscrire la date de la transaction dans le champ <i>Date</i> (Date comptable)</li> <li>Utiliser une ligne par dossier employé</li> <li>Inscrire le nom de l'employé, le no de dossier, le code d'emploi et la combinaison comptable actuelle. Le code de combinaison sera inscrit par la personne responsable de la faculté.</li> <li>Inscrire le nom de l'employé, le no de dossier, le code d'emploi et la combinaison comptable nouvelle. Le code de combinaison sera inscrit par la personne responsable de la faculté.</li> <li>Inscrire le nom de l'employé, le no de dossier, le code d'emploi et la combinaison comptable nouvelle. Le code de combinaison sera inscrit par la personne responsable de la faculté.</li> <li>Inscrire le mont partiel de salaire (bourse) qui correspond à la période que vous devez redistribuer dans la colonne <i>Montant rémunération</i> de la combinaison actuelle et de la combinaison nouvelle. À cette étape, il n'est pas possible d'avoir ce montant partiel à partir du logiciel Explo. Vous devrez donc le calculer manuellement. Étant donné que le personnel dans les centres de recherche ne dispose pas d'accès au logiciel PeopleSoft RH, le montant sera vérifié par la faculté concernée et, si cela s'avère nécessaire, il sera corrigé afin que le Service des finances procède au virement de la dépense réelle qui figure dans le dossier de l'employé. Vous ne devez rien</li> </ul> |  |  |  |  |  |  |  |

inscrire dans les colonnes Montant retenues et Montant impôt

- Inscrire dans la section *Description du virement*, la raison de la redistribution. Ex. : Redistribution du montant de la bourse entre le 1<sup>er</sup> septembre et le 31 octobre sur le projet GQ012345 en n'oubliant pas d'indiquer la période visée par le virement.
  - Faire signer le formulaire par les différents intervenants
- Joindre une copie du formulaire de bourse original

## ÉTAPE 4 Acheminer le document

• Acheminer par messagerie électronique le document signé sous format PDF à la personne contact dans la faculté concernée. En procédant de cette façon, cela évite des délais de traitement en raison du courrier interne. Le formulaire sera en format PDF au cours des prochains jours